Menu Map Pagina 1 van 4

# Menu Map

#### Menuoverzicht

| Menu Papier                                   | Rapporten                                   |                      | Netwerk/poorten                  |                                             |  |
|-----------------------------------------------|---------------------------------------------|----------------------|----------------------------------|---------------------------------------------|--|
| Standaardbron                                 | Pagina Mer                                  | nu-instellingen      | Actieve NIC                      |                                             |  |
| Papierformaat/-soort                          | Apparaatsta                                 | atistieken           | Standaardnetwerk <sup>2</sup>    |                                             |  |
| Configuratie U-lader                          | Test nietap                                 | paraat               | Standaard-USB                    |                                             |  |
| Ander formaat                                 | Pagina met netwerkinstellingen <sup>1</sup> |                      | Parallel [x]                     |                                             |  |
| Papierstructuur                               | Profielenlijst                              |                      | Serieel [x]                      |                                             |  |
| Papiergewicht                                 | Lettertypen                                 | afdrukken            | Instellingen SMTP                |                                             |  |
| Papier plaatsen                               | Directory afdrukken                         |                      |                                  |                                             |  |
| Aangepaste soorten                            | Activarapport                               |                      |                                  |                                             |  |
| Aangepaste namen <sup>3</sup>                 |                                             |                      |                                  |                                             |  |
| Aangepaste ladenamen <sup>3</sup>             |                                             |                      |                                  |                                             |  |
| Universal-instelling                          | Universal-instelling                        |                      |                                  |                                             |  |
| Lade-instelling                               |                                             |                      |                                  |                                             |  |
| Beveiliging                                   |                                             | Instellingen         | Help                             | Menu Optiekaart <sup>5</sup>                |  |
| Beveiligingsinstellingen b                    | ewerken <sup>4</sup>                        | Algemene instellinge | n Alle handleidingen afdrukken   | Er wordt een lijst met geïnstalleerde DLE's |  |
| Diverse beveiligingsinstellingen <sup>3</sup> |                                             | Menu Flashstation    | afdrukkwaliteit                  | (downloademulators) weergegeven.            |  |
| Vertrouwelijk afdrukken                       |                                             | Afdrukinstellingen   | Help bij afdrukken               |                                             |  |
| Tijdelijke gegevensbestar                     | nden wissen                                 |                      | Handleiding voor afdrukstoringen |                                             |  |
| Logbestand beveiligingscontrole               |                                             | Informatie           |                                  |                                             |  |
| Datum en tijd instellen                       |                                             | Help bij supplies    |                                  |                                             |  |

<sup>1</sup> Afhankelijk van de printerinstallatie wordt dit menu-item weergegeven als Pagina met netwerkinstellingen of Installatiepagina netwerk [x].

<sup>2</sup> Afhankelijk van de printerconfiguratie wordt deze menuoptie als Standaardnetwerk of Netwerk [x] weergegeven.

<sup>3</sup> Dit menu verschijnt alleen op printermodellen met aanraakscherm.

<sup>4</sup> Dit menu verschijnt alleen op bepaalde printermodellen met aanraakscherm.

<sup>5</sup> Dit menu wordt alleen weergegeven als een of meer DLE's zijn geïnstalleerd.

## Bedieningspaneel van de printer gebruiken

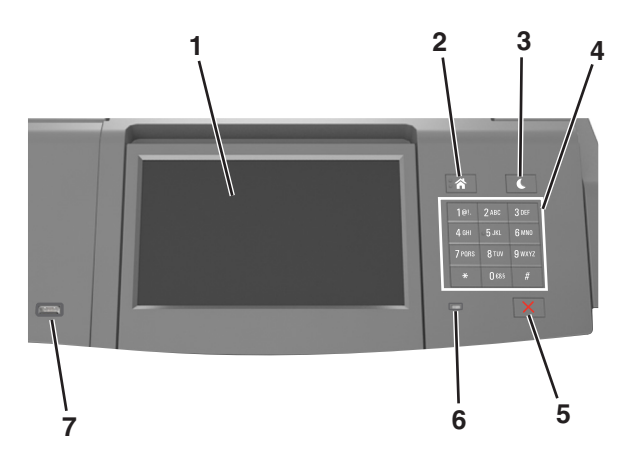

|   | Onderdeel                 | Functie                                                                                                    |
|---|---------------------------|----------------------------------------------------------------------------------------------------|
| 1 | Display                   | <ul><li>Status van de printer controleren.</li><li>De printer configureren en bedienen.</li></ul>                                                                                                    |
| 2 | Startscherm (knop)        | Naar het startscherm gaan.                                                                                                    |
| 3 | Slapen (knop)             | <ul> <li>De slaapstand of sluimerstand inschakelen.</li> <li>Met de volgende handelingen wordt de slaapstand uitgeschakeld: <ul> <li>Druk de slaapknop in en laat de knop los.</li> <li>Raak het scherm aan of druk op een printerknop.</li> <li>Open een lade, klep of paneel.</li> <li>Verzend een afdruktaak vanaf de computer.</li> <li>Voer een reset uit met uit- en inschakelen via de aan/uit-schakelaar.</li> <li>Sluiten apparaat aan op een USB-poort.</li> </ul> </li> </ul> |
| 4 | Toetsenblok               | Cijfers, letters of symbolen invoeren op de printer.                                                                                                    |
| 5 | Knop Stoppen of Annuleren | Alle printeractiviteiten beëindigen.                                                                                                    |
| 6 | Indicatielampje           | De status van de printer controleren.                                                                                                    |
| 7 | USB-poort                 | Een USB Bluetooth-adapter of flashstation aansluiten op de printer.<br>Opmerking: alleen de USB-poort aan de voorzijde ondersteunt flashstations.                                                                                                    |

#### Uitleg over de kleuren van de slaapknop en de indicatielampjes

De kleuren van de slaapknop en indicatielampjes geven een bepaalde printerstatus of -toestand aan.

| Indicatielampje                                                                                          | Printerstatus                                                                      |                                                                       |         |
|----------------------------------------------------------------------------------------------------|------------------------------------------------------------------------------------|-----------------------------------------------------------------------|---------|
| Uit                                                                                                    | De printer is uitgeschakeld of de sluimerstand van de                              |                                                                       |         |
| Knippert groen                                                                                           | De printer is bezig met opwarmen, met het verwerken van gegevens of met afdrukken. |                                                                       |         |
| Brandt groen                                                                                             | De printer staat aan, maar is niet actief.                                         |                                                                       |         |
| Knippert rood                                                                                            | De printer vereist interventie door de gebruiker.                                  |                                                                       |         |
| Lampje van slaa                                                                                          | pknop                                                                              | Printerstatus                                                         |         |
| Uit                                                                                                    |                                                                                    | De printer is uitgeschakeld, niet actief of staat in de stand Gereed. |         |
| Brandt oranje                                                                                            |                                                                                    | De printer bevindt zich in de slaapstand.                             |         |
| Knippert oranje                                                                                          |                                                                                    | De sluimerstand van de printer wordt in- of uitgeschakeld.            |         |
| Knippert oranje volgens een langzaam patroon waarbij de knop 0,1 seconde brandt en 1,9 seconde uit gaat. |                                                                                    | De sluimerstand van de printer is                                     | actief. |

## Informatie over het startscherm

Als de printer wordt ingeschakeld, wordt op het display een basisscherm weergegeven. Dit wordt het startscherm genoemd. U kunt met de knoppen en pictogrammen op het startscherm een actie starten.

**Opmerking:** Het startscherm van uw apparaat kan er anders uitzien, afhankelijk van de aangepaste instellingen, beheerdersinstellingen en actieve ingesloten oplossingen.

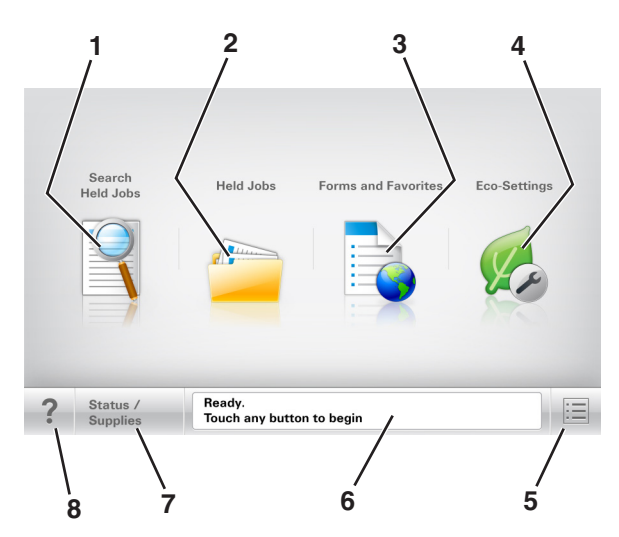

|   | Кпор                      | Functie                                                                                                    |
|---|---------------------------|----------------------------------------------------------------------------------------------------|
| 1 | Wachttaken zoeken         | Huidige wachttaken doorzoeken.                                                                                                    |
| 2 | Wachttaken                | Alle huidige wachttaken weergeven.                                                                                                    |
| 3 | Formulieren en favorieten | Toegang tot veelgebruikte online formulieren.                                                                                                    |
| 4 | Eco-instellingen          | Instellingen voor energieverbruik, lawaai, toner- en papierverbruik aanpassen.                                                                                                    |
| 5 | Menu's                    | Printermenu's openen.<br><b>Opmerking:</b> Deze menu's zijn alleen beschikbaar als de printer in de stand Gereed staat.                                                                                                    |
| 6 | Statusbalk                | <ul> <li>De huidige status van de printer weergeven, zoals Gereed of Bezig.</li> <li>Printercondities weergeven, zoals Beeldverwerkingseenheid bijna leeg of Cartridge bijna leeg.</li> <li>Interventieberichten weergeven en de aanwijzingen om deze op te lossen.</li> </ul>                                       |
| 7 | Status/supplies           | <ul> <li>Een waarschuwing of foutbericht weergeven als er een handeling moet worden uitgevoerd om ervoor<br/>te zorgen dat de printer kan doorgaan met verwerken.</li> <li>Meer informatie over de foutbericht of de waarschuwing en informatie voor het wissen van de<br/>betreffende melding weergeven.</li> </ul> |
| 8 | Tips                      | De contextgevoelige Help-informatie openen op het bedieningspaneel van de printer.                                                                                                    |

### Functies

| Functie                         | Beschrijving                                                                                                    |
|---------------------------------|----------------------------------------------------------------------------------------------------|
| Waarschuwing interventiebericht | Als een interventiebericht van invloed is op een functie, wordt dit pictogram weergegeven en gaat het<br>lampje rood knipperen. |
| Waarschuwing                    | Als er een foutconditie optreedt, wordt dit pictogram weergegeven.                                                              |
|                                 |                                                                                                    |

| Functie                                        | Beschrijving                                                                                                    |
|------------------------------------------------|----------------------------------------------------------------------------------------------------|
| IP-adres printer<br>Voorbeeld: 123.123.123.123 | U vindt het IP-adres van uw netwerkprinter in de linkerbovenhoek van het startscherm. Het adres bestaat<br>uit vier getallenreeksen die door punten worden gescheiden. U kunt het IP-adres gebruiken voor toegang<br>tot de Embedded Web Server, zodat u printerinstellingen op afstand kunt bekijken en configureren. U<br>hoeft dus niet fysiek bij de printer te staan. |